| 無線LANで接続する ・・・・・                             |     |
|----------------------------------------------|-----|
| 無線LAN機能について ・・・・・・                           |     |
| 無線LANで接続する ・・・・・・・・・・・・・・・・・・・・・             |     |
| Windowsパソコンを接続する ・・・・・・・・・・・                 | 2-8 |
| Macを接続する・・・・・・・・・・・・・・・・・・・・・・・・・・・・・・・・・・・・ |     |

## 無線LANで接続する

## 無線LAN機能について

本製品は802.11b/g/nの無線LAN規格に対応しており、本製品と無線LAN端末(パソコンやゲーム機など)を無線LANで接続して、データ通信ができます。

また、本製品はWPS (Wi-Fi Protected Setup) 機能に対応しており、 お使いの無線LAN端末がWPS機能に対応している場合には、無線 LANの接続設定を簡単に行うことができます。

WPS機能に対応していない無線LAN端末でも、本製品に設定された SSIDとWEPキーを入力するだけで簡単に接続することができます。 SSIDとWEPキーについては、同梱の無線LAN初期設定シールを参照 してください。

ここでは、ニンテンドーDSシリーズ<sup>\*\*</sup>、PSP(PlayStation Portable)、 Wii、PS3(PlayStation 3)、WPS対応機器、Windowsパソコン、 Macを本製品の無線LANにはじめて接続する場合の操作について説明 しています。

- ※ ニンテンドーDSシリーズとは、ニンテンドー3DS/DSi LL/ DSi/DS Lite/DSの総称です。
- これらの設定は、はじめて接続するときに行います。いったん設定したあとは、本製品と無線LAN端末の無線LAN機能をオンにするだけで、自動的に接続が再開されます(「自動的に再接続」などが設定されている場合)。
- 必要に応じて、無線LAN機能の詳細設定を変更することもできます。詳しくは、5章の「各種機能を設定する」を参照してください。
- セキュリティを確保するため、お買い上げ時に設定されているネットワーク 名(SSID)と暗号化キー(WEP)を変更してお使いになるようお勧めします。
- ・ 本製品は無線LAN端末を同時に10台まで接続することができます。

## 無線LANで接続する

## ニンテンドーDSを接続する

ここでは、ニンテンドーDSシリーズ<sup>\*</sup>で、ニンテンドーWi-Fiコネク ション対応ソフトを使用した場合を例にして説明しています。 \*\* ニンテンドー3DS/DS Lite/DSで接続確認を行っています。 手順で使用している画面例は、すべてニンテンドーDS Liteのもので す。

- 無線LANセキュリティ設定の暗号化方式を「WEP」以外に設定している場合は、「WEP」に設定してください。ただし、セキュリティ設定を変更すると、すでに接続設定済みの無線LAN端末が接続できなくなりますのでご注意ください。
- ・本製品がインターネットに接続していることを確認してください。インター ネットに接続されていないと、Wi-Fiコネクションに接続できません。

## 1 本製品の電源ボタンを約3秒以上押して電源を入れます。

無線LAN機能がオンになり、インターネットへ接続した状態になります。

 お買い上げ時には「自動接続」に設定されていますが、ユーザーが手動で 切り替えたい場合は、本機のCONNECTボタンを4秒以上押して切り替え るか、本機をパソコンに接続してSoftBank 006Z Utilityを使う必要が あります。詳しくは、P.5-21の「インターネットに接続する/切断する(接 続)」を参照してください。

### 2 ニンテンドーDSでニンテンドーWi-Fiコネクション対応ソフトを

#### 起動し、「Wi-Fiコネクション設定」画面を表示します。

- ニンテンドーDSiの場合は、ニンテンドーDSiメニューから「本体設定」 をタッチし、「インターネット」をタッチしてください。
- ニンテンドー3DSの場合は、HOMEメニューから「本体設定」をタッチし、 「インターネット設定」をタッチしてください。
- 操作方法については、各ソフトの取扱説明書を参照してください。

#### [Wi-Fi接続先設定]をタッチ します。

- ニンテンドーDSiの場合は、「接 続設定」をタッチしてください。
- ニンテンドー3DSの場合は、 「インターネット接続設定」を タッチしてください。

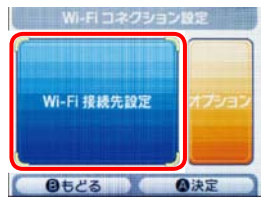

- 4 「未設定」と表示されている 接続先の1つをタッチしま す。
  - ニンテンドー3DSの場合は、 「接続先の登録」、「自分で設定 する」の順にタッチしてください。

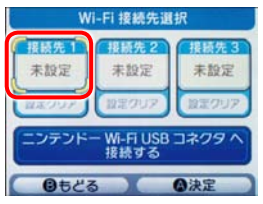

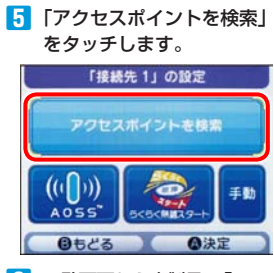

- 一覧画面から本製品の「SSID」 (\*\*\*\*\*\*\*\*\*)が表 示されている項目をタッチし ます。
  - 「SSID」については、同梱のシー ルを確認してください。
  - 本製品の「SSID」の設定を変 更している場合には、設定している名称の項目をタッチします。

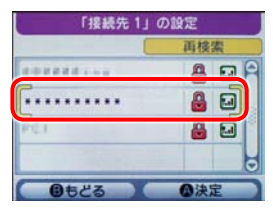

# 7 WEPキーを正しく入力し、 「決定」をタッチします。 ・WEPキーについては、同梱の シールを確認してください。

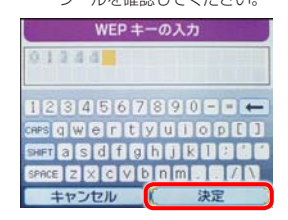

## 8 「はい」をタッチします。

・ニンテンドー3DSの場合は、 「OK」をタッチしてください。

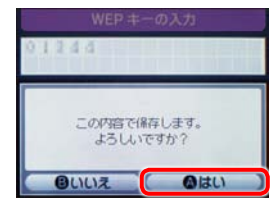

## 「はい」をタッチします。 ・ニンテンドー3DSの場合は、 「OK」をタッチしてください。

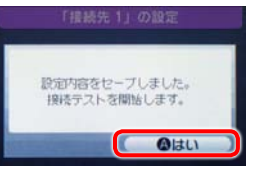

接続テストが始まります。「接続 に成功しました。」が表示された ら設定完了です。 接続に成功すると本機ディスプレイ の無線LAN機器接続数表示のカウ ントが1増えます(例: 🎧 → 🋐)。

## PSPを接続する

画面表示や手順は、PSP-2000/PSP-3000で、無線LANセキュリ ティ設定の暗号化方式が「WEP」の場合を例にして説明しています。 PSP-1000\*を使用した場合や、その他のセキュリティ設定の場 合は、一部の操作および画面が異なります。詳しくは、PSPの取扱説

明書などを参照してください。

※ PSP-1000のシステムソフトウェアver1.52以前では、一部手 順が異なります。

### ■ 本製品の電源ボタンを約3秒以上押して電源を入れます。

無線LAN機能がオンになり、インターネットへ接続した状態になります。

- お買い上げ時には「自動接続」に設定されていますが、ユーザーが手動で 切り替えたい場合は、本機のCONNECTボタンを4秒以上押して切り替え るか、本機をパソコンに接続してSoftBank 006Z Utilityを使う必要が あります。詳しくは、P.5-21の「インターネットに接続する/切断する(接 続) | を参照してください。
- PSPのワイヤレスLANスイッチをオンにします。
- 3 PSPのホームメニュー画面 から、「設定 | → 「ネットワー ク設定↓の順に選択し、○ボ タンを押します。

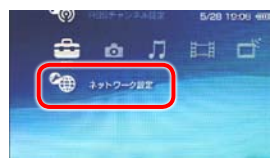

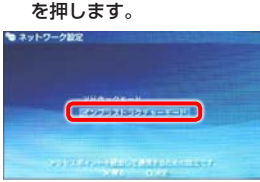

4 「インフラストラクチャー

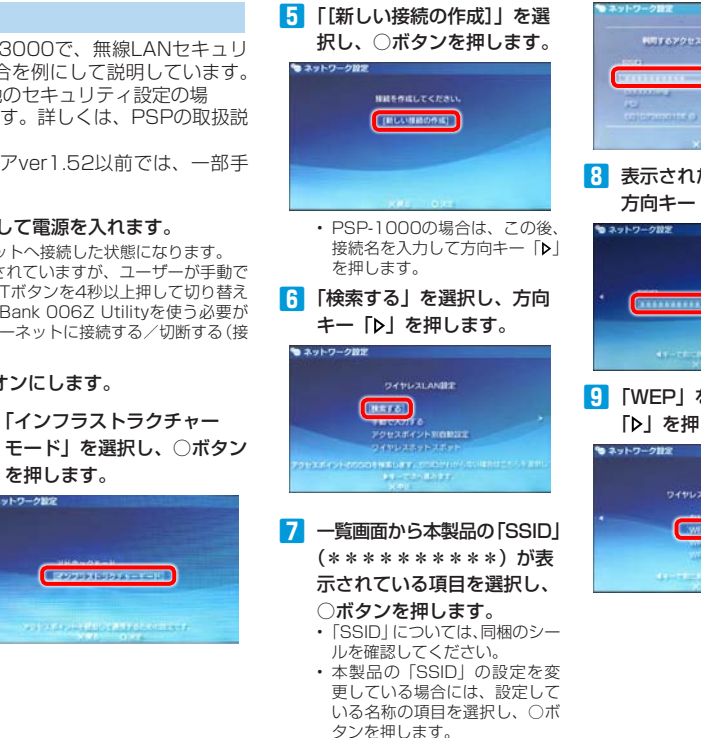

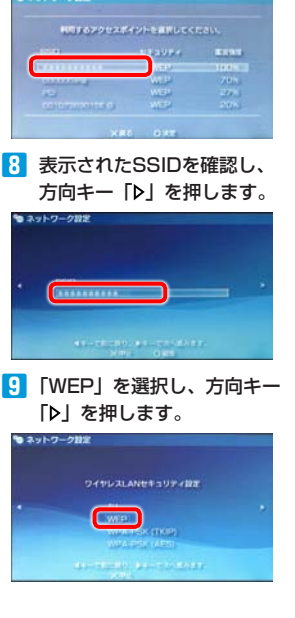

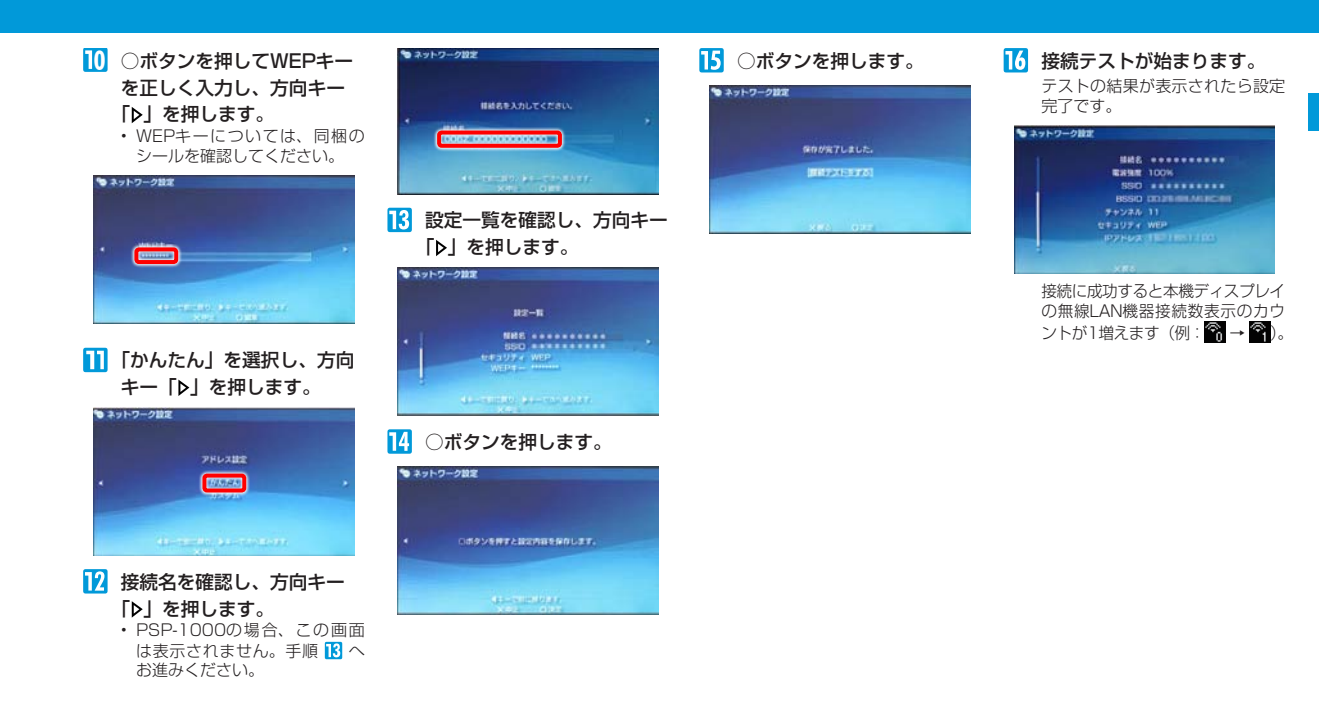

## Wiiを接続する

画面表示や手順は、無線LANセキュリティ設定の暗号化方式が「WEP」 の場合を例にして説明しています。その他のセキュリティ設定の場合 は、一部の操作および画面が異なります。詳しくは、Wiiの取扱説明 書などを参照してください。

## ┃ 本製品の電源ボタンを約3秒以上押して電源を入れます。

無線LAN機能がオンになり、インターネットへ接続した状態になります。

- お買い上げ時には「自動接続」に設定されていますが、ユーザーが手動で 切り替えたい場合は、本機のCONNECTボタンを4秒以上押して切り替え。
   るか、本機をパソコンに接続してSoftBank 006Z Utilityを使う必要が あります。詳しくは、P.5-21の「インターネットに接続する / 切断する(接 続)」を参照してください。
- 2 Wiiメニュー画面から、「Wii」を選択します。
- 3 「Wii本体設定」を選択します。
- 4 「▷」を選択して、「Wii本体設定2」画面を表示させます。
- 5「インターネット」を選択します。
- 6 「接続設定」を選択します。
- 7 「未設定」と表示されている接続先の1つを選択します。
- 8 「Wi-Fi接続」を選択します。
- 「アクセスポイントを検索」を選択します。
- 10 「OK」を選択します。
- 一覧画面から本製品の「SSID」(\*\*\*\*\*\*\*\*\*)が表示されている項目を選択します。
  - ・「SSID」については、同梱のシールを確認してください。
  - 本製品の「SSID」の設定を変更している場合には、設定している名称の 項目を選択します。

- 12 WEPキーを正しく入力し、「OK」を選択します。
  - WEPキーについては、同梱のシールを確認してください。
- I3「OK」を選択します。
- 14 「OK」を選択します。

接続テストが始まります。「接続に成功しました。」が表示されたら設定完了 です。

接続に成功すると本機ディスプレイの無線LAN機器接続数表示のカウントが1増えます(例: 😭 → 🚱)。

## PS3を接続する

画面表示や手順は、無線LANセキュリティ設定の暗号化方式が「WEP」 の場合を例にして説明しています。その他のセキュリティ設定の場合 は、一部の操作および画面が異なります。詳しくは、PS3の取扱説明 書などを参照してください。

## 🚹 本製品の電源ボタンを約3秒以上押して電源を入れます。

無線LAN機能がオンになり、インターネットへ接続した状態になります。

- お買い上げ時には「自動接続」に設定されていますが、ユーザーが手動で 切り替えたい場合は、本機のCONNECTボタンを4秒以上押して切り替え るか、本機をパソコンに接続してSoftBank 006Z Utilityを使う必要が あります。詳しくは、P.5-21の「インターネットに接続する/切断する(接 続)」」を参照してください。
- 2 PS3のホームメニュー画面 から、「設定」→「ネットワー ク設定」→「インターネット 接続設定」の順に選択します。

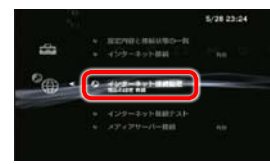

3 「はい」を選択し、○ボタン を押します。

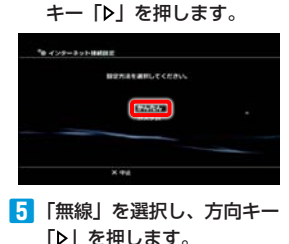

【】「かんたん」を選択し、方向

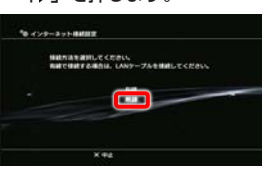

 6 「検索する」を選択し、方向 キー「▷」を押します。

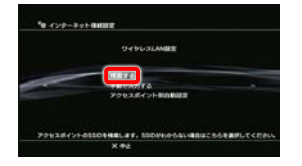

- 7 一覧画面から本製品の「SSID」 (\*\*\*\*\*\*\*\*\*\*)が表 示されている項目を選択し、 ○ボタンを押します。
  - ・「SSID」については、同梱のシー ルを確認してください。
  - ・本製品の「SSID」の設定を変 更している場合には、設定している名称の項目を選択し、○ボ タンを押します。

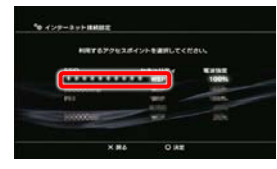

8 表示されたSSIDを確認し、
 方向キー「▷」を押します。

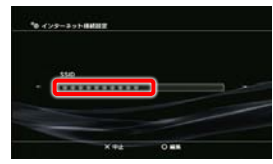

「WEP」を選択し、方向キー「▶」を押します。

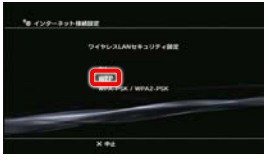

 ボタンを押してWEPキー を正しく入力し、方向キー
 「▶」を押します。
 ・WEPキーについては、同梱の シールを確認してください。

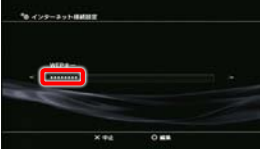

# 設定一覧を確認し、○ボタン を押します。 設定が保存されます。

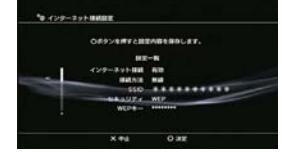

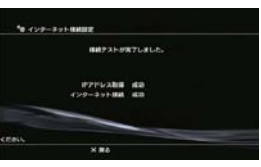

接続テストが始まります。テストの

結果が表示されたら設定完了です。

12 〇ボタンを押します。

接続に成功すると本機ディスプレイ の無線LAN機器接続数表示のカウ ントが1増えます(例: 🛜 → 🏹)。

## WPS対応の無線LAN端末を接続する

設定がWEPの場合、本製品のWPSボタンはご使用になれません。お 買い上げ時はWEPに設定されていますので、ユーティリティを使用 して無線LANセキュリティ設定の暗号化方式を変更してください。 詳しくは、P.5-19の「セキュリティ方式を変更する」をご参照くだ さい。

## 1 本製品の電源ボタンを約3秒以上押して電源を入れます。

無線LAN機能がオンになり、インターネットへ接続した状態になります。

- お買い上げ時には「自動接続」に設定されていますが、ユーザーが手動で 切り替えたい場合は、本機のCONNECTボタンを4秒以上押して切り替え、 るか、本機をパソコンに接続してSoftBank 006Z Utilityを使う必要が あります。詳しくは、P.5-21の「インターネットに接続する/切断する(接 続)」を参照してください。
- 2 無線LAN端末の無線LAN機能をオンにし、必要に応じてWPS設定の準備操作を行います。
- 3 本製品のWPSボタンを約4秒以上押します。

ディスプレイに「WPS Processing」が表示されます。

- 無線LAN端末でWPS機能の接続操作を行います。 設定に成功すると、「WPS Succeed」が表示されます。

  お使いの無線LAN端末によって操作は異なります。
- 5 無線LAN端末でその他の設定が必要な場合には、画面表示に従っ て設定操作を行ってください。 接続に成功すると本機ディスプレイの無線LAN機器接続数表示のカウントが

接続に成功すると本機ディスフレイの無線LAN機器接続数表示のカワントか 1増えます(例: 🎧 → 🎧)。

# Windowsパソコンを接続する

本製品の無線LANセキュリティ設定の暗号化方式が「WEP」の場合 を例にして接続手順を説明しています。

## Windows 7で接続する

## 1 本製品の電源ボタンを約3秒以上押して電源を入れます。

無線LAN機能がオンになり、インターネットへ接続した状態になります。

- お買い上げ時には「自動接続」に設定されていますが、ユーザーが手動で 切り替えたい場合は、本機のCONNECTボタンを4秒以上押して切り替え るか、本機をパソコンに接続してSoftBank 006Z Utilityを使う必要が あります。詳しくは、P.5-21の「インターネットに接続する/切断する(接 続)」を参照してください。
- パソコンの無線LAN機能をオンにします。
- 3 「スタート」メニューから「コントロールパネル」をクリックし、 「ネットワークとインターネット」→「ネットワークと共有セン ター」の順にクリックします。
- 4 「ネットワークに接続」をクリックします。

# 2 mini and a mini and a mini a

## 5 本製品の「SSID」(\*\*\*\*\*\*\*\*)が表示されている項 目をクリックして選択し、「接続」をクリックします。

- ・「SSID」については、同梱のシールを確認してください。
- 本製品の「SSID」の設定を変更している場合には、設定している名称の 項目を選択します。

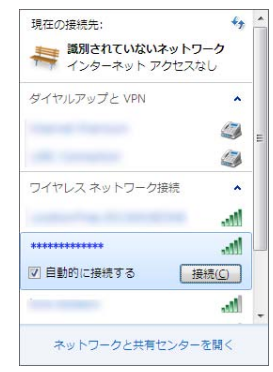

- 6 暗号化キーを「セキュリティ キー」に正しく入力し、「OK」を クリックします。
  - ・ 暗号化キーについては、同梱のシールを確認してください。

| セキュリテ | < ≠-( <u>\$</u> ): | 1     |          |    |
|-------|--------------------|-------|----------|----|
|       |                    | 四文字を非 | 表示にする(日) | i. |
|       |                    |       |          |    |

接続に成功すると本機ディスプレイの無線LAN機器接続数表示のカウントが1増 えます(例: 🎧 → 🏹)。

## Windows Vistaで接続する

1 本製品の電源ボタンを約3秒以上押して電源を入れます。

無線LAN機能がオンになり、インターネットへ接続した状態になります。

- お買い上げ時には「自動接続」に設定されていますが、ユーザーが手動で 切り替えたい場合は、本機のCONNECTボタンを4秒以上押して切り替え るか、本機をパソコンに接続してSoftBank 006Z Utilityを使う必要が あります。詳しくは、P.5-21の「インターネットに接続する/切断する(接 続)」を参照してください。
- 2 パソコンの無線LAN機能をオンにします。
- 3「スタート」メニューから「コントロールパネル」をクリックし、 「ネットワークとインターネット」→「ネットワークと共有セン ター」の順に選択します。
- 4 「ネットワークに接続」をクリックします。
- 5 本製品の「SSID」(\*\*\*\*\*\*\*\*)が表示されている項 目をクリックして選択し、「接続」をクリックします。
  - ・「SSID」については、同梱のシールを確認してください。
  - 本製品の「SSID」の設定を変更している場合には、設定している名称の 項目を選択します。

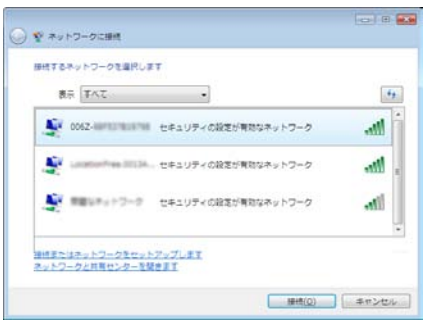

| 🍹 💱 ネットワークに接続        |                            |
|----------------------|----------------------------|
| 006Z-1011 0ネットワーク    | セキュリティ キーまたはパスフレーズを入力してくださ |
| キーまたはパスフレーズは、ネットワー   | クをセットアップした管理者から受け取ります。     |
|                      |                            |
| セキュリティ キーまたはパスフレーズ() | <u>s):</u>                 |
|                      |                            |
| 一パスワードの文字を表示する(Q)    |                            |
|                      |                            |
|                      |                            |
|                      |                            |
| 2 006Z-007-0 P-0 P   | ・ワーク設定が保存された USB フラッシュ ドライ |

6 暗号化キーを「セキュリティ キーまたはパスフレーズ」に正しく

## 7 「閉じる」をクリックします。

接続に成功すると本機ディスプレイの無線LAN機器接続数表示のカウントが1増 えます(例: 🎧 → 🎧 。

## Windows XPで接続する

- 1 本製品の電源ボタンを約3秒以上押して電源を入れます。
  - 無線LAN機能がオンになり、インターネットへ接続した状態になります。
  - お買い上げ時には「自動接続」に設定されていますが、ユーザーが手動で 切り替えたい場合は、本機のCONNECTボタンを4秒以上押して切り替え、 るか、本機をパソコンに接続してSoftBank 006Z Utilityを使う必要が あります。詳しくは、P.5-21の「インターネットに接続する/切断する(接 続)」を参照してください。
- パソコンの無線LAN機能をオンにします。
- 3 「スタート」メニューから「コントロールパネル」をクリックし、 「ネットワークとインターネット接続」→「ネットワーク接続」 の順にクリックします。
- 4 「ワイヤレス ネットワーク接続」をクリックし、「ネットワークタ スク」から「利用できるワイヤレス ネットワークの表示」をクリッ クします。

## 5 本製品の「SSID」(\*\*\*\*\*\*\*\*)が表示されている項 目をクリックして選択し、「接続」をクリックします。

- ・「SSID」については、同梱のシールを確認してください。
- 本製品の「SSID」の設定を変更している場合には、設定している名称の 項目を選択します。

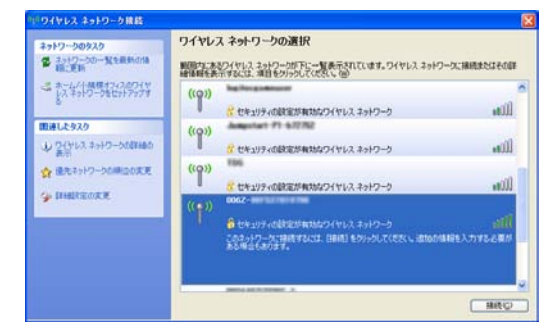

- 6 暗号化キーを「ネットワーク キー」、「ネットワーク キーの確認 入力」に正しく入力し、「接続」をクリックします。
  - 暗号化キーについては、同梱のシールを確認してください。

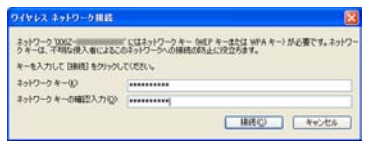

接続に成功すると本機ディスプレイの無線LAN機器接続数表示のカウントが1増 えます(例: 🎧 → 🏹)。

# Macを接続する

画面表示や手順はMac OS X 10.6で、本製品の無線LANセキュリ ティ設定の暗号化方式が「WEP」の場合を例にして説明しています。

- 🚹 本製品の電源ボタンを約3秒以上押して電源を入れます。
  - 無線LAN機能がオンになり、インターネットへ接続した状態になります。 ・お買い上げ時には「自動接続」に設定されていますが、ユーザーが手動で 切り替えたい場合は、本機のCONNECTボタンを4秒以上押して切り替え るか、本機をパソコンに接続してSoftBank OO6Z Utilityを使う必要が あります。詳しくは、P.5-21の「インターネットに接続する/切断する (接続)」を参照してください。
- ? アップルメニューから「システム環境設定…」をクリックし、「ネットワーク」をクリックします。
- [AirMac]をクリックし、「AirMacを入にする」をクリックして無線LAN機能をオンにします。

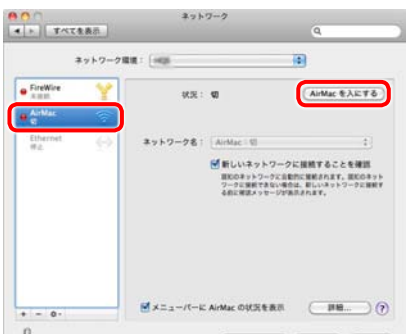

## 【ネットワーク名】のブルダウンリスト本製品の「SSID」(\*\* \*\*\*\*\*\*\*)が表示されている項目を選択します。

- ・「SSID」については、同梱のシールを確認してください。
- 本製品の「SSID」の設定を変更している場合には、設定している名称の 項目を選択します。

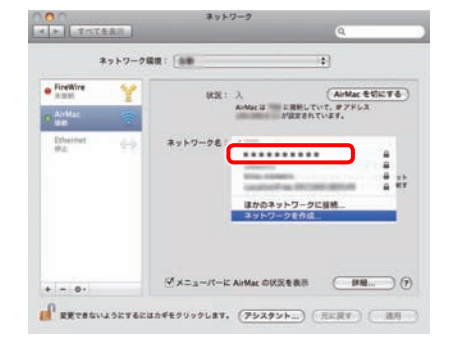

- 5 暗号化キーを「パスワード」欄に正しく入力し、「このネットワー クを記憶」をクリックしてチェックマークを付け、「OK」をクリッ クします。
  - ・暗号化キーについては、同梱のシールを確認してください。

| 6 | スワードが必要 | 177.                                           |                        |   |
|---|---------|------------------------------------------------|------------------------|---|
|   | パスワード:  |                                                |                        |   |
|   |         | <ul> <li>パスワードを表述</li> <li>ごのネットワーク</li> </ul> | 世<br>たた<br>に<br>は<br>に |   |
|   |         | (++>t)                                         | F) (                   | ж |

「ネットワーク名」が本製品の「SSID」(\*\*\*\*\*\*\*\*) になっていることを確認します。 接続に成功すると本機ディスプレイの無線LAN機器接続数表示のカウントが1増

えます (例: 🛜 → 😭)。

2